#### CLICCARE SUL LINK: https://paritarie.usr.istruzionelombardia.gov.it/

Inserire il nome utente (codice meccanografico della scuola) e la password creata lo scorso anno per effettuare questa rilevazione (se la password non è in possesso della scuola ved. note allegate alla mail)

POI CLICCARE: "ACCEDI"

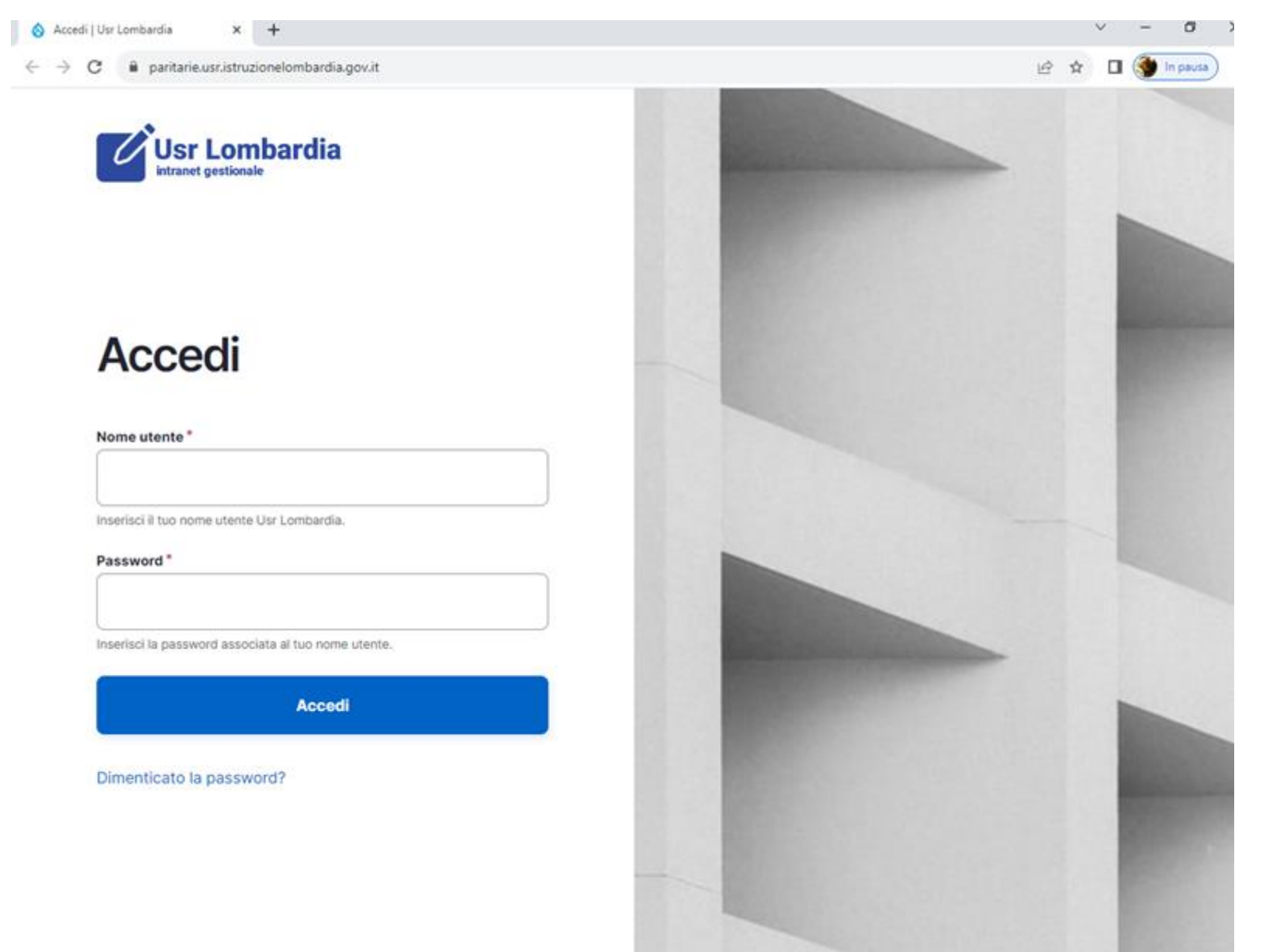

| osi come                                         | ardia                                                                           | ~ I                                        |                                            |                                             |                                                                                                    |                             |                       |          | 1770  |
|--------------------------------------------------|---------------------------------------------------------------------------------|--------------------------------------------|--------------------------------------------|---------------------------------------------|----------------------------------------------------------------------------------------------------|-----------------------------|-----------------------|----------|-------|
| → C                                              | a paritarie.usr.                                                                | struzionelombardia.gov.it/po               | rtale/rilevazioni-scuola/dettagli          | o?check_logged_in=1                         |                                                                                                    |                             | @ ☆ [                 | 1 🌒 in j | pausa |
| Usr Lombardia                                    |                                                                                 |                                            |                                            |                                             |                                                                                                    |                             | 💄 Ben                 | venuto   |       |
| <b>Rilevo</b><br>Visualiz                        | <b>izioni</b><br>iza le rilevazioni                                             | Visualizza                                 |                                            |                                             | Cliccare sul tasto verde "Nuova<br>compilazione" riferito all'anagrafe alunn<br>con disabilità 2023-2024.<br><b>N.B: Ripetere l'operazione per ogni alur</b><br><b>certificato</b> |                             |                       |          |       |
| Apri/chiu                                        | udi filtri                                                                      |                                            |                                            |                                             | N.B: Ripetere<br>certificato                                                                                                    | l'operazion                 | ne per ogn            | i alunr  | 10    |
| Apri/chiu<br>Torna Ind<br><b>~ Tipolo</b>        | udi filtri<br>ietro<br>gia Rilevazione: Mod                                     | uli Scolastici                             |                                            |                                             | N.B: Ripetere<br>certificato                                                                                                    | l'operazion                 | ne per ogn            | i alunr  |       |
| Apri/chiu<br>Torna Ind<br>Tipolo                 | udi filtri<br>ietro<br>gia Rilevazione: Mod<br><u>Titolo</u>                    | uli Scolastici                             | Tipologia Rilevazione                      | <u>Creato il</u>                            | N.B: Ripetere<br>certificato                                                                                                    | l'operazion<br>Compilazioni | ne per ogn<br>Compila | i alunr  | 10    |
| Apri/chiu<br>Torna Ind<br>Tipolo<br>ID<br>817261 | udi filtri<br>ietro<br>gia Rilevazione: Mod<br><u>Titolo</u><br>Anagrafe alunni | uli Scolastici<br>con disabilità 2023-2024 | Tipologia Rilevazione<br>Moduli Scolastici | <u>Creato il</u><br>Mer, 20/09/2023 - 16:11 | N.B: Ripetere<br>certificato                                                                                                    | l'operazion<br>Compilazioni | Compila               | i alunr  | 10    |

### **COMPILARE I CAMPI**

| \delta Anagrafe alunni con disabilità 20 🗙 | +                                                                                                    |       |         | ~ - | Ø        | × |
|--------------------------------------------|----------------------------------------------------------------------------------------------------|-------|---------|-----|----------|---|
| ← → C  ■ paritarie.usr.istruzi             | onelombardia.gov.it/modulo-online/anagrafe-alunni-con-disabilità-2023-2024?nid_scuola=809115                         | 1     | € ☆     | □   | In pausa | : |
| Usr Lombardia                              |                                                                                                    | 💄 Ber | nvenuto |     | •        |   |
|                                            | ANAGRAFE ALUNNI CON DISABILITÀ 2023-2024<br>< Torna Indietro Tipologia Moduli Scolastici Iniziale nome alunno        |       |         |     |          |   |
|                                            | Iniziale cognome alunno                                                                                              |       |         |     |          |   |
|                                            | Data di nascita alunno       gg/mm/aaaa       Codice fiscale alunno                                                  |       |         |     |          |   |
|                                            | Nuova iscrizione/segnalazione - Nessuno -  Classe/sezione                                                            |       |         |     |          |   |
|                                            | Numero alunni della classe                                                                                           |       |         |     |          |   |
|                                            | Alunno certificato ai sensi del DPCM 185/2006         Data rilascio Diagnosi Funzionale         gg/mm/aaaa         a |       |         |     |          |   |
|                                            | Documentazione alunno SD                                                                                             |       |         |     |          |   |

## 1) UNA VOLTA COMPILATA LA RILEVAZIONE CLICCARE SUL TASTO INVIA

| ♦ Anagrafe alunni con disabilità 20 × | +                                                                                              | ~ - 0 ×            |
|---------------------------------------|------------------------------------------------------------------------------------------------|--------------------|
| ← → C 🔒 paritarie.usr.istru           | zionelombardia.gov.it/modulo-online/anagrafe-alunni-con-disabilità-2023-2024?nid_scuola=809115 | 🖻 🖈 🔲 🌍 In pausa 🗄 |
|                                       |                                                                                                | 💄 Benvenuto        |
|                                       | Documentazione alunno SD                                                                       |                    |
|                                       | Verbale Accertamento Medico Collegiale Data rilascio V.A.M.C.                                  |                    |
|                                       | gg/mm/aaaa 🗖                                                                                   |                    |
|                                       | Altra documentazione Elenco altri documenti                                                    |                    |
|                                       | Tipologia disabilità                                                                           |                    |
|                                       | Ore attivate dalla scuola                                                                      |                    |
|                                       | Ore assegnate dal GLIP                                                                         |                    |
|                                       | Docente di sostegno 1                                                                          |                    |
|                                       | Titolo di studio 1                                                                             |                    |
|                                       | Docente di sostegno 2                                                                          |                    |
|                                       | Titolo di studio 2                                                                             |                    |
|                                       | V Invia                                                                                        |                    |

# 2) ISTRUZIONI PER VISUALIZZARE O MODIFICARE LA COMPILAZIONE

| ADASN                             | A. Società Cooperativa 🗙 🚫 Usr Lombardia                 | × +                              |                                   |                                            |                                            | ~ - O                       | ×     |
|-----------------------------------|----------------------------------------------------------|----------------------------------|-----------------------------------|--------------------------------------------|--------------------------------------------|-----------------------------|-------|
| ← → c                             | a paritarie.usr.istruzionelombardia.gov.it/po            | ortale/rilevazioni-scuola/809000 | ?nid_scuola≈809000&token≈8ep      | USUYgEwK8C5XTKnb                           | R6i6vVottPoDYQM                            | ICBsFj0 🖄 🖈 🗖 🎲             | :     |
| YouTube                           | 💡 Maps 附 Gmail 🛹 A.D.A.S.M. Società 【                    | Portale Paghe A.D.A op Acces     | sso Webmail 🛛 🔀 Registro AFAM Reg | i 🐕 Ats - Sorveglia                        | inza 🗹 Sistema                             | Nazionale 😕 📋 Tutti i prefe | eriti |
| Usr                               | r Lombardia<br>H gestierate                              |                                  |                                   |                                            |                                            | 💄 Benvenuto                 |       |
| Rileva<br>Visuali<br>Q. Apri/chit | azioni<br>zza le rilevazioni<br>visualizza<br>udi filtri |                                  |                                   | Compare il<br>compilazior<br>cliccare su v | numero dell<br>ni effettuate<br>visualizza | e<br>,                      |       |
| ~ Tipolo                          | gia Rilevazione: Moduli Scolastici                       |                                  |                                   |                                            |                                            |                             |       |
| IΩ                                | Titolo                                                   | Tipologia Rilevazione            | Creato II                         | Com tioni                                  | Compilazioni                               | Compila                     |       |
| 817261                            | Anagrafe alunni con disabilità 2023-2024                 | Moduli Scolastici                | Mer, 20/09/2023 - 16:11           | Visualizza                                 | 2                                          | + Nuova Compilazione        |       |
| 811534                            | Anografe alunni con disabilità 2022-2023                 | Moduli Scolastici                | Mar, 02/08/2022 - 08:10           | Visualizza                                 | 0                                          | + Nuova Compilazione        |       |

#### 3) CLICCARE SU VISUALIZZA O MODIFICA

| ADAS.                           | M. Società Cooperativa 🛛 🗙                               | 🔕 Usr Lombardia 🗙 🕂                       | <del>.</del>          |                          |                      |                   | ~      | -    | ø           | ×       |
|---------------------------------|----------------------------------------------------------|-------------------------------------------|-----------------------|--------------------------|----------------------|-------------------|--------|------|-------------|---------|
| $\leftrightarrow \rightarrow c$ | 🗧 🗎 paritarie.usr.istruz                                 | ionelombardia.gov.it/portale/compilazion  | -webform-scuole/anagr | afe_alunni_con_di_2024/8 | 09000                |                   | 10 1   |      | 3 🕸         | :       |
| YouTube                         | 💡 Maps 🛛 Gmail 🏓                                         | 🖌 A.D.A.S.M. Società 🚺 Portale Paghe A.D. | 🖵 🧔 Accesso Webmail   | Registro AFAM Regi       | 🔀 Ats - Sorveglianza | Sistema Nazionale | **     |      | Tutti i pre | eferiti |
| <b>U</b> s                      | r Lombardia                                              |                                           |                       |                          |                      | -                 | Benver | nuto |             | •       |
| Rilev<br>Visual<br>Q. Apri/ch   | razioni<br>lizza le rilevazioni<br>iudi filtri<br>dietro | Visualizza                                |                       |                          |                      |                   |        |      |             |         |
| Anagrafe<br>#                   | Compilato da                                             | as 2023-2024<br>Creato                    | Compilato il          | Vis                      | iualizza             | Modifica          | Elimin | na   |             |         |
| 412                             |                                                          | ven, 13/10/2023 - 12:58                   | Ven, 13/10/2023 - 1   | 2:58                     | visualizza           | modifica          | (tiin  | nina |             |         |
| 413                             |                                                          | Ven, 13/10/2023 - 13:06                   | Ven, 13/10/2023 - 1   | 3:06                     |                      |                   | Elin   | nina |             |         |
|                                 |                                                          |                                           |                       |                          |                      |                   |        |      |             |         |

4) PER EFFETTUARE LA STAMPA DELLA COMPILAZIONE:

- CLICCARE SU VISUALIZZA
- TASTO DESTRO DEL MOUSE
- STAMPA